#### ГОСУДАРСТВЕННОЕ БЮДЖЕТНОЕ ОБЩЕОБРАЗОВАТЕЛЬНОЕ УЧРЕЖДЕНИЕ СРЕДНЯЯ ОБЩЕОБРАЗОВАТЕЛЬНАЯ ШКОЛА № 542 ПЕТРОДВОРЦОВОГО РАЙОНА САНКТ-ПЕТЕРБУРГА

ОТДЕЛЕНИЕ ДОПОЛНИТЕЛЬНОГО ОБРАЗОВАНИЯ ДЕТЕЙ

Методическая разработка занятия «Работа с видеоредактором Freemake Video Converter» конспект занятия

Тема занятия: «Работа с видеоредактором Freemake Video Converter»

Аудитория: педагоги

ФИО: Ундуск Е.П., методист

Санкт-Петербург 2015 **Тема занятия:** «Работа с видеоредактором **Freemake Video Converter**» **Цель:** Обучить работе с видеоредактором Freemake Video Converter.

# Задачи:

- Познакомить с порядком установки программы на компьютер и интерфейсом программы.
- Показать возможности видеоредактора.
- Дать практические приемы по обработке видео.

Форма проведения занятия: фронтальная, индивидуальная за компьютером.

## Методическое обеспечение занятия:

– презентация, созданная автором, по работе с видеоредактором Freemake Video Converter;

- технологическая карта по работе с видеоредактором Freemake Video Converter.

## Материально-техническое оснащение:

- компьютерный класс;
- мультимедийный проектор;
- программа Freemake Video Converter, установленная на компьютер.

Продолжительность занятия – 60 минут.

| Деятельность педагога                                                                                                    |         |
|----------------------------------------------------------------------------------------------------|---------|
| 1. Организационный                                                                                                    |         |
| Приветствие. Сообщение темы и цели обучающего семинара                                                                                                    |         |
| 2. Изучение нового материала                                                                                                    |         |
| - Часто в педагогической деятельности приходится иметь дело с<br>видеоматериалами, в которых необходимо что-либо изменить:<br>повернуть, обрезать, «склеить» несколько частей. Среди множества<br>программ для обработки видео хочется отметить программу<br>Freemake Video Converter.                                                                                                    |         |
| <ul> <li>К преимуществам программы можно отнести следующее:</li> <li>работает с файлами более чем 200 форматов как видео, так и аудио,</li> <li>конвертирует видеофайлы в AVI, MP4, WMV, FLV, SWF,</li> <li>создает и записывает слайд-шоу,</li> <li>может скачивать и конвертировать видео с YouTube, BKoнтакте, Яндекс.Видео, Mail.ru и других порталов</li> <li>бесплатна,</li> <li>проста в освоении.</li> </ul> | Слайд 3 |
| - Установка программы на компьютер.<br>Программа устанавливается на компьютер. Для этого необходимо<br>перейти по ссылке<br><u>http://www.freemake.com/ru/free_video_converter</u> и проделать ряд<br>несложных операций. Так как программа русифицирована, не<br>составит труда с помощью подсказок программы и Технологической<br>карты проделать эту процедуру.                                                   | Слайд 4 |
| - Знакомство с интерфейсом программы.<br>После запуска открывается окно программы, состоящее из<br>Панели меню, ряда Функциональных кнопок, Рабочей области, ряда<br>Кнопок для выбора формата конечного файла.                                                                                                    | Слайд 5 |

| <ul> <li>Работа с программой.</li> <li>После загрузки файла (+Видео) и появления его в Рабочей области с<br/>ним можно производить необходимые действия:</li> </ul>                                                                                                    | Слайд 6                                      |
|----------------------------------------------------------------------------------------------------|----------------------------------------------|
| <ul> <li>изменять название,</li> <li>удалять звук и заменять его на новый,</li> <li>редактировать видеофайл: поворачивать, вырезать ненужные<br/>части (для перехода в режим редактирования, следует нажать<br/>на кнопку «Ножницы», которая расположена напротив видео<br/>файла). После редактирования файла необходимо сохранить<br/>изменения, нажав на кнопку «ОК».</li> <li>При необходимости можно объединить несколько видеофайлов,<br/>предварительно загрузив их в Рабочую область программы. Для<br/>объединения надо воспользоваться кнопкой «Объединить файлы» в<br/>правом верхнем углу.</li> </ul>                                                                                                    | Слайд 7<br>Слайд 9                           |
| <ul> <li>Сохранение продукта.</li> <li>После завершения работы с видеофайлом необходимо выбрать<br/>формат конечного видеофайла в нижней части окна (для некоторых<br/>форматов можно выбрать необходимые вам параметры, если вас не<br/>удовлетворяют настройки программы по умолчанию).</li> <li>После завершения процесса конвертации, открывается окно с<br/>сообщением о том, что конвертация завершена успешно. В этом окне<br/>нажать на кнопку «ОК», а в другом окне на кнопку «Закрыть».</li> </ul>                                                                                                    | Слайд 8                                      |
| <ul> <li>Создание слайд-шоу.</li> <li>Также с помощью этой программы можно быстро создавать слайд-<br/>шоу и накладывать музыку для сопровождения. Для создания слайд-<br/>шоу надо загрузить необходимые изображения (+Фото), которые<br/>автоматически объединятся в одну папку.</li> <li>При создании слайд-шоу можно выполнять следующие действия:</li> <li>наложить звук,</li> <li>отредактировать (для перехода в режим редактирования,<br/>следует нажать на зеленый прямоугольник, который<br/>расположен напротив папки с загруженными изображениями):<br/>выполнить панорамирование при смене изображений,<br/>установить время смены изображений, задать нужный порядок<br/>изображений, добавить или удалить изображения.</li> <li>После редактирования необходимо сохранить изменения, нажав на<br/>кнопку «ОК».</li> </ul> | Слайд<br>10                                  |
| <ul> <li>3. Самостоятельная практическая работа на персональных компьютерах.</li> <li>Создание видеофильма из видеофайлов, заготовленных педагогом:</li> <li>3 видеофайла, которые надо объединить в один видеофильм,</li> <li>картинка, которая станет «обложкой» видеофильма,</li> <li>аудиофайл для звукового сопровождения созданного</li> </ul>                                                                                                    | Выполн<br>ение<br>практич<br>еской<br>работы |

| видеофильма.                                                                                                    |  |
|----------------------------------------------------------------------------------------------------|--|
| Программа Freemake Video Converter также позволяет работать с аудиофайлами:<br>• конвертировать аудио файлы из одного формата в другой,<br>• объединять несколько аудио файлов в один. |  |
| Но это тема следующего семинара.                                                                                                    |  |
| <b>4. Рефлексия</b><br>Педагог подводит итоги занятия.                                                                                                    |  |

#### приложение

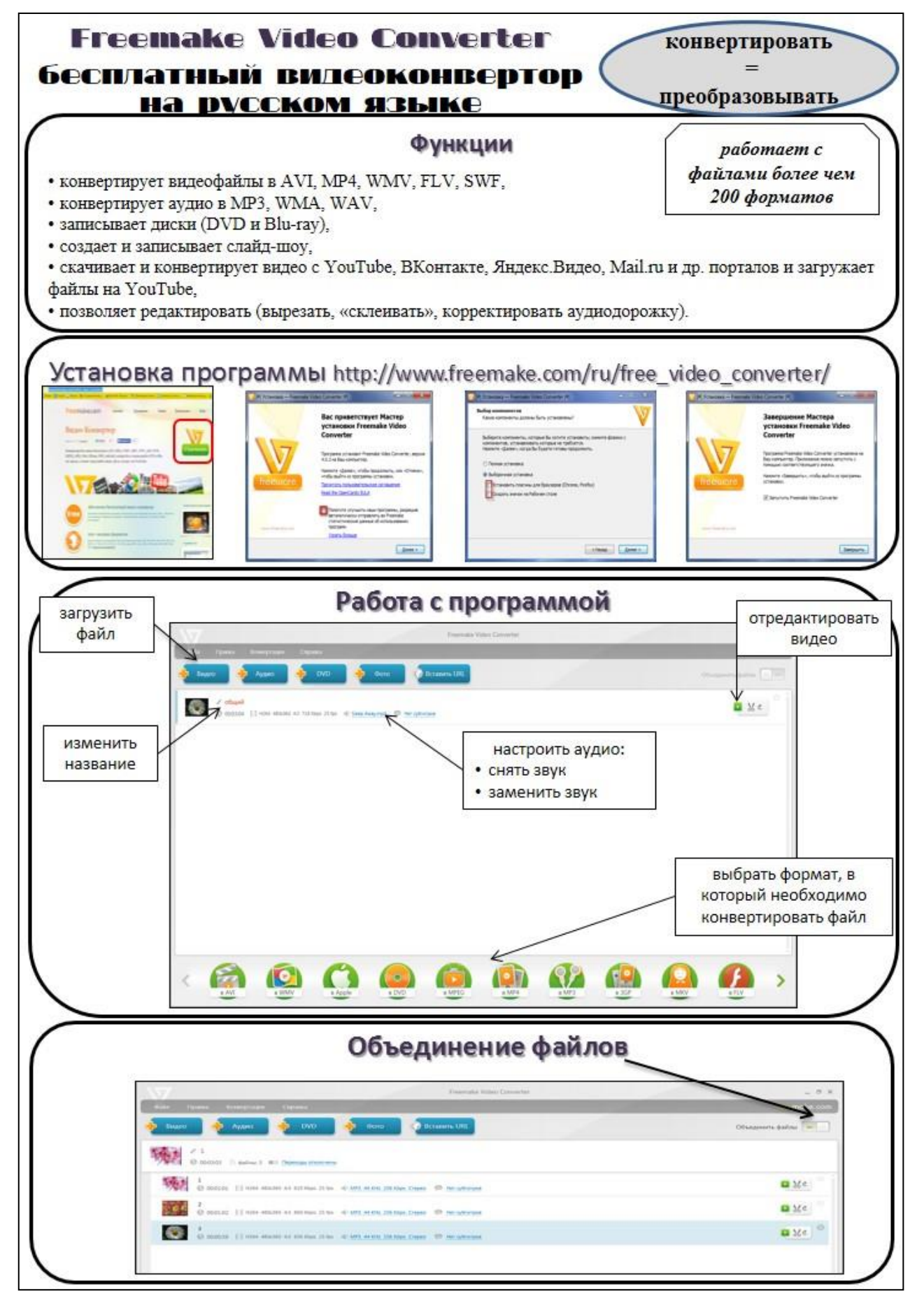

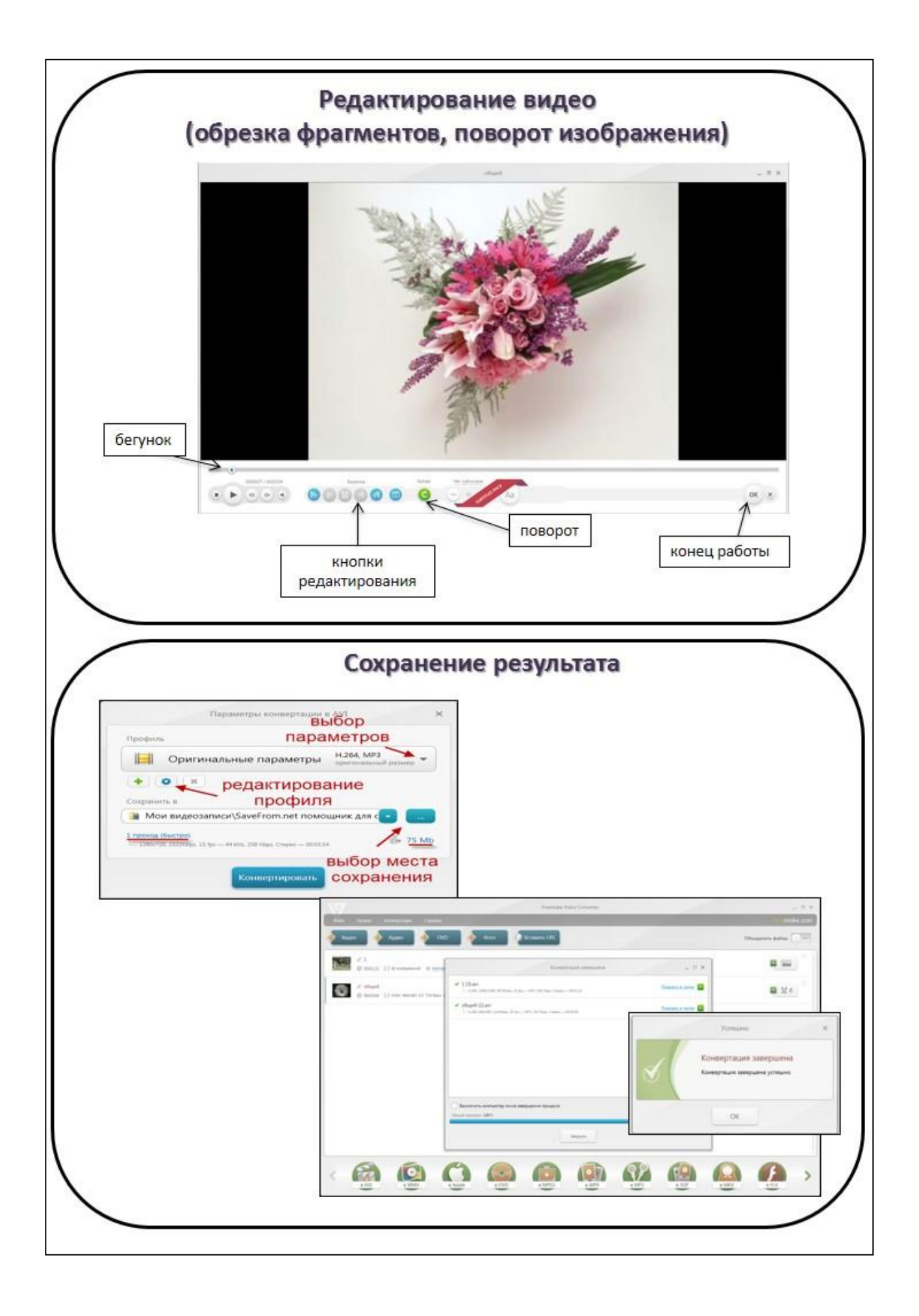